## Gerar Arquivo MFD (Bematech) e Converter para Modo Texto

A geração do arquivo MFD (Memória Fita Detalhe) para impressora bematech será realizada pelo programa chamado WinMFD2.exe onde pode ser encontrado pelo seguinte link:

## http://www.bematech.com.br/suporte/dwn\_fisc\_windows.asp

Para gerar o arquivo MFD e converter o seu formato para txt, acesse o menu Comunicação > Download > Memória de Fita - Detalhe.

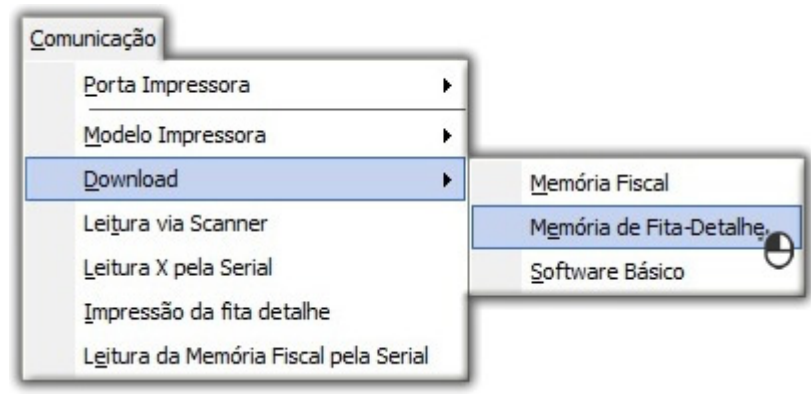

Figura 01 - Download Memória de Fita-Detalhe

Ao acessar esse menu será exibida a tela da qual escolherá o Nome do arquivo que será gerado e o Caminho (diretório/pasta) que deseja salvar.

| 🤣 Salvar como       |                 |                             |           |          |   | <b>—</b> × |
|---------------------|-----------------|-----------------------------|-----------|----------|---|------------|
| <u>S</u> alvar em:  | Computador      |                             | •         | ⇐ 🗈 💣 📰▼ |   |            |
| C.                  | Unidades de D   | isco Rígido (1)             |           |          |   |            |
| Locais              | OS (C           | B livre(s) de 284 GB        |           |          |   |            |
|                     | Dispositivos co | om Armazenamento Remo       | vível (2) |          |   |            |
| Área de<br>Trabalho |                 |                             |           |          |   |            |
| Bibliotecas         |                 |                             |           |          |   |            |
|                     |                 |                             |           |          |   |            |
| Computador          |                 |                             |           | Į.       |   |            |
| Rede                | Nome:           |                             |           |          | • | Salvar     |
|                     | <u>T</u> ipo:   | Memoria Fita Detalhe (*.mfo | i)        |          | • | Cancelar   |

Figura 02 - Escolha do Nome do Arquivo para Geração

Em seguida será exibida a tela abaixo:

| nterva | alo                                   |
|--------|---------------------------------------|
| ΦŢ     | otal                                  |
| C P    | or COO                                |
|        | Coo Inicial: Coo Final: Usuário:      |
| C P    | or Data                               |
|        | Data Inicial: / / 💌 Data Final: / / 💌 |

Figura 03 - Download Memória Fita Detalhe

O arquivo pode ser criado de 3 formas diferentes:

- Total : Gera o arquivo baseado em todo o movimento da impressora e sua memória.
- Por COO: Gera o arquivo baseado no COO Inicial e no COO Final, sendo assim é definido o intervalo de acordo com estes COO.
- Por Data: Gera o arquivo baseado na Data Inicial e Data Final definida (Opção mais usada pelos Clientes).

Assim que escolher a forma de geração Oclique no botão F Download e o arquivo será gerado no Caminho (*diretório/pasta*) definido anteriormente.

Para efetuar a conversão deste arquivo para o formato TXT, acesse o menu Arquivo > Abrir, selecione o arquivo MFD anteriormente gerado e 🕒 clique no botão 📃

Abrir

| 🤣 Abrir             |                                     |                                             |           |           |   | ×        |
|---------------------|-------------------------------------|---------------------------------------------|-----------|-----------|---|----------|
| E <u>x</u> aminar:  | 🖳 Computador                        |                                             | •         | ⇐ 🗈 💣 🎞 - |   |          |
| Locais              | Unidades de Dis<br>OS (Ca<br>163 GR | sco Rígido (1)<br>)<br>3 livre(s) de 284 GB |           |           |   | ^        |
| Área de<br>Trabalho | Dispositivos con                    | m Armazenamento Remo                        | vível (2) |           |   |          |
| Bibliotecas         |                                     |                                             |           |           |   |          |
| Computador          |                                     |                                             |           |           |   |          |
|                     |                                     |                                             |           |           |   |          |
| Rede                | <u>N</u> ome:                       |                                             |           |           |   | Abrir 🔴  |
|                     | <u>T</u> ipo:                       | Memória Fita Detalhe (*.mfo                 | ł)        |           | - | Cancelar |

Figura 04 - Seleção do Arquivo MFD Gerado

Em seguida será exibida a tela final para a geração do arquivo em formato txt.

| Origem:<br>C:\MFD.mfd                                                                                                    |                                                         |                                                               |
|----------------------------------------------------------------------------------------------------|---------------------------------------------------------|---------------------------------------------------------------|
| Destino:<br>C:\MFD.txt                                                                                                    |                                                         |                                                               |
| Tipo relatório<br>Arquivo de Texto (*.txt)<br>Arquivo de Texto Formatado (*.rtf)<br>Arquivo de Dados (*.mdb)<br>Arquivo XML (*.xml) | Período<br>© Total<br>© Por Data<br>© Por COO<br>Usuári | Data Inicial:<br>13/04/2012<br>Data Final:<br>13/04/2012<br>1 |

Figura 05 - Relatórios da Memória Fita Detalhe

O campo Origem já estará preenchido com o arquivo selecionado anteriormente.

O próximo passo será escolher o caminho de destino no campo Destino onde definirá o local que o arquivo em txt (ou outro formato selecionado) será salvo.

Na seção Tipo Relatório escolherá o formato para conversão, onde existem mais formatos além do formato em txt, porém o processo para conversão é o mesmo.

Na seção Período escolha a mesma forma de geração que foi escolhida para gerar o arquivo MFD, caso foi por data escolha a opção Por Data e defina a mesma data.

Segue o mesmo para a opção *Por COO*, assim que escolhido a opção e os períodos de geração Oclique em escolhido a opção e os períodos de geração Oclique em